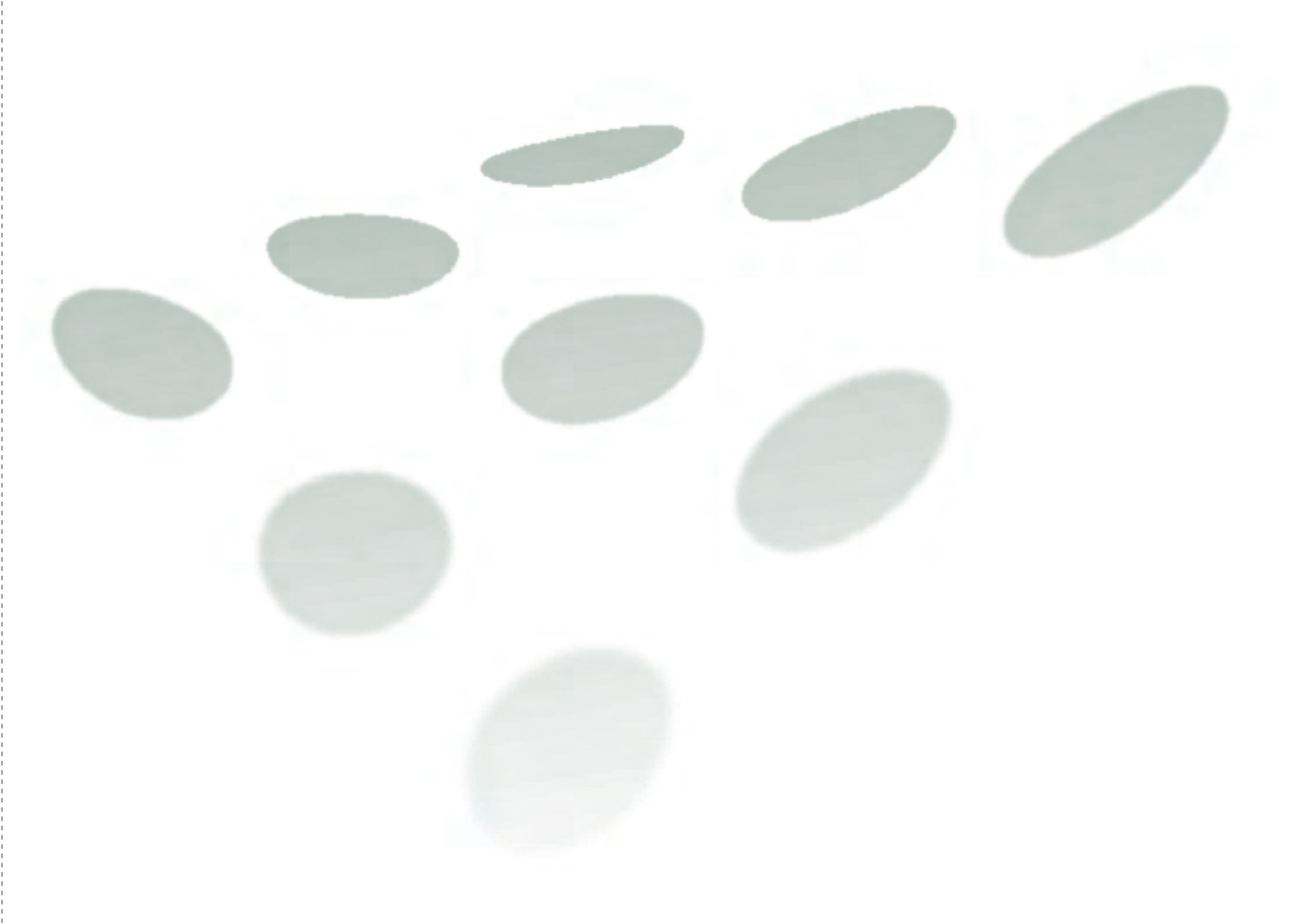

# Quick Guide to eBooks on ScienceDirect

An up-to-date, professional tool to bring you the scientific, technical and medical information you want, faster.

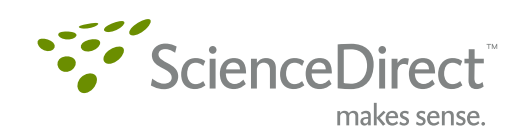

# How to access eBooks on ScienceDirect:

There are two methods to access eBooks on ScienceDirect. You could do a quick search or do a Browse by title and subject.

| Method 1 : Search                                                 |                                |                                   |                             |               |                                                               |  |  |
|-------------------------------------------------------------------|--------------------------------|-----------------------------------|-----------------------------|---------------|---------------------------------------------------------------|--|--|
| Step 1                                                            |                                |                                   |                             |               |                                                               |  |  |
| ScienceDirect                                                     |                                | Brou<br>The Sc                    | ght to you b<br>ienceDirect | oy:<br>Team   |                                                               |  |  |
| Home Browse Search My Settings                                    | Verts Help Live                | Chat                              |                             |               | <ol> <li>Click Search</li> </ol>                              |  |  |
| Quick Search Title, abstract, keywords                            | Au                             | Author e.g. js smith              |                             |               | O Chassa Baska                                                |  |  |
| <b>?</b> search tips Journal/book title                           | Volu                           | ime Issue                         | Page                        | Clear 🔀       | 2 Choose Books                                                |  |  |
| 🛞 Add to my Quick Links                                           | 1                              |                                   |                             |               |                                                               |  |  |
| All Sources Journals Books Reference                              | Works                          | wanced Search   Eve               | ert Search                  |               |                                                               |  |  |
| Term(s)                                                           | within All Fields              |                                   | en Search                   |               |                                                               |  |  |
|                                                                   | within: All Fields             |                                   |                             |               |                                                               |  |  |
| Course All backs                                                  |                                |                                   |                             |               |                                                               |  |  |
| Source: All books                                                 |                                |                                   |                             |               |                                                               |  |  |
| Subject: - All Sciences -                                         | ~                              | Hold down the Ctrl k              | ey (or ¥                    |               |                                                               |  |  |
| Agricultural and Biological Sciences<br>Arts and Humanities       |                                | key) to select multip<br>entries. | le                          |               |                                                               |  |  |
| Biochemistry, Genetics and Molecul                                | ar Biology 🔛                   |                                   |                             |               |                                                               |  |  |
| Dates:  1997 v to: Present v O                                    | All Years                      |                                   |                             |               |                                                               |  |  |
| Volume: Page:                                                     |                                | -                                 |                             |               |                                                               |  |  |
| Search Clear Recall Search                                        |                                | (2) Se                            | archTips                    |               |                                                               |  |  |
| Step 2                                                            |                                |                                   |                             |               |                                                               |  |  |
| ScienceDirect                                                     |                                |                                   |                             |               |                                                               |  |  |
| Home Browse Search My Settings                                    | Verts Help Live                | Chat                              |                             |               | 8 Enter key terms                                             |  |  |
| Quick Search Title, abstract, keywords                            | Au                             | thor                              |                             | e.g. js smith | A Salaat Subject                                              |  |  |
| 🕜 search tips Journal/book title                                  | Volu                           | ime Issue                         | Page                        | Clear 🔀       |                                                               |  |  |
| 🛞 Add to my Quick Links                                           |                                |                                   |                             |               |                                                               |  |  |
|                                                                   |                                |                                   |                             |               | 5 Click All <u>Years</u>                                      |  |  |
| All Sources Journals Books Reference                              | Works Ar                       | vanced Search   Exp               | ert Search                  |               | 5 Click All Years                                             |  |  |
| All Sources Journals Books Reference                              | Works Ac<br>Within: All Fields | Ivanced Search   Exp              | ert Search                  | -             | <ul> <li>5 Click All Years</li> <li>6 Click Search</li> </ul> |  |  |
| All Sources Journals Books Reference Term(s): Dendritic Cells AND | Works Ad<br>within: All Fields | Ivanced Search   Exp              | ert Search                  |               | <ul><li>5 Click All Years</li><li>6 Click Search</li></ul>    |  |  |

Hold down the Ctrl key (or #

(2) Search Tips

key) to select multiple

entries.

4

Select one or more:

Medicine and I

Page: 6 Search Clear Recall Search

Dates: O 1997 🔹 to: Present 👻 💿 All Years 5

Neuroscience

Subject: Materials Science Mathematics

Volume:

Step 3

| ScienceDirect                                                                                                    |                       |       |            |                   |         |
|----------------------------------------------------------------------------------------------------|-----------------------|-------|------------|-------------------|---------|
| Home Browse Search My Settings Alerts Help                                                                                                    | Live Chat             |       |            |                   | Results |
| Quick Search Title, abstract, keywords                                                                                                    | Author                |       |            | e.g. js smith     |         |
| Search tips Journal/book title                                                                                                    | Volume                | Issue | Page       | Clear 🔀           |         |
| pub-date > 1996 and Dendritic Cells           = Full-text available         = Non-subscribed         ② What does this mean           Article List         Full Abstracts         Sort by Date   Sort by Relevan | 1?<br>Ce              |       | previous p | age < results 1 - |         |
| 🛫 🥪 Display Selected Articles 🛛 E-mail Articles 🚯 Export City                                                                                                    | ations                |       |            | and the second    |         |
| The Innate Antiviral Response: New Insights Into A Cor<br>Advances in Virus Research, Volume 69, 2006, Pages 1<br>Andrea Paun and Paula M. Pitha<br>SummaryPlus   Full Text + Links   PDF (593 K)               | ntinuing Story<br>-66 |       |            |                   |         |
| Apoptosis During Herpes Simplex Virus Infection<br>Advances in Virus Research, Volume 69, 2006, Pages 6<br>Marie L. Nguyen and John A. Blaho<br>SummaryPlus   Full Text + Links   PDF (404 K)                   | 7-97                  |       |            |                   |         |

### Method 2 : Browse

#### Step 1

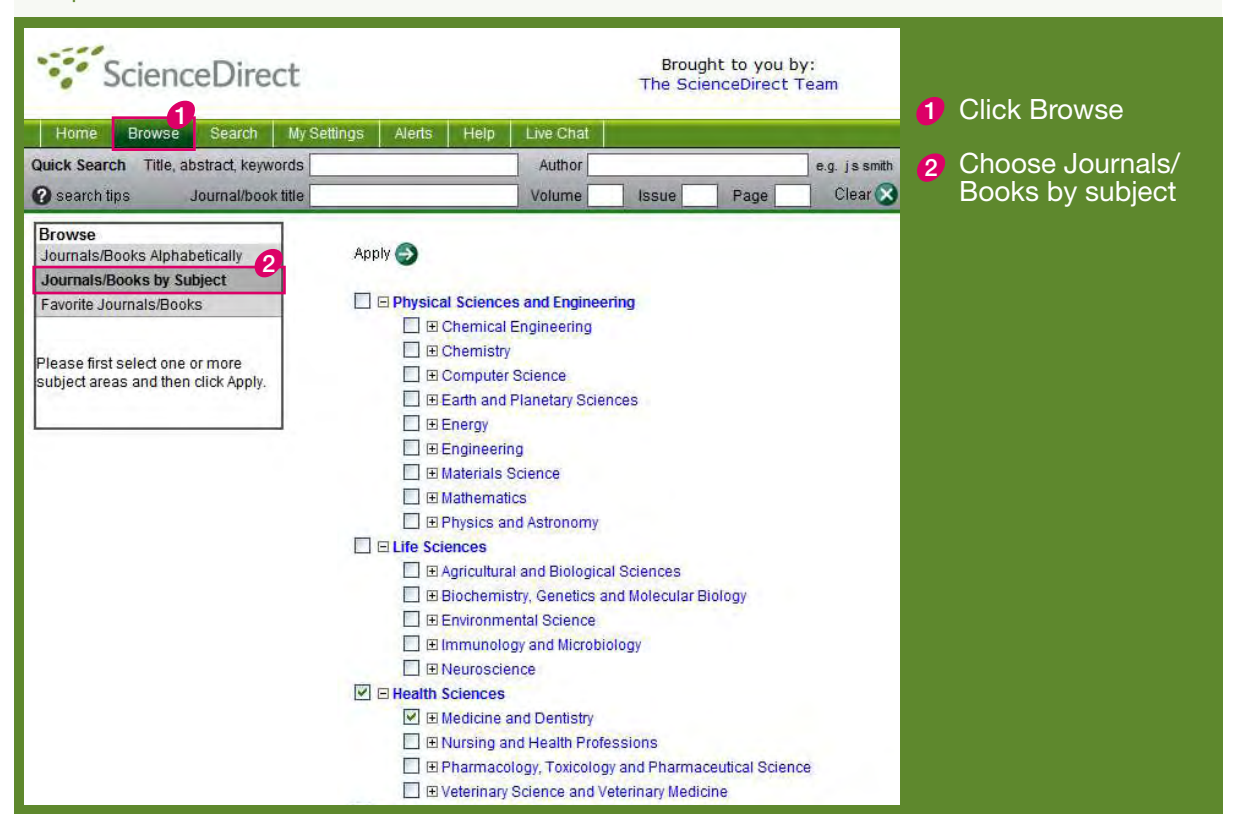

Step 2

| ScienceDirect                                                                                   |                                                                                |                              | Broug<br>The Scie                    | ht to you l<br>inceDirect | by:<br>Team   |                 |   |                |
|-------------------------------------------------------------------------------------------------|--------------------------------------------------------------------------------|------------------------------|--------------------------------------|---------------------------|---------------|-----------------|---|----------------|
| Home Browse Search M                                                                            | ly Settings Alerts Help                                                        | Live Chat                    |                                      |                           |               |                 | 3 | Unclick Journa |
| Quick Search Title, abstract, keyword                                                           | s                                                                              | Author                       |                                      |                           | e.g. js smith |                 |   | and Book Seri  |
| 😮 search tips Journal/book titl                                                                 | e                                                                              | Volume                       | Issue                                | Page                      | Clear 🐼       | Go 🌍            | 0 | Click Apply    |
| Browse<br>Journals/Books Alphabetically<br>Journals/Books by Subject<br>Favorite Journals/Books | 999 titles found in<br>Health Sciences<br>A   B   C   D   E   F   G   H<br>All | Journ<br>  I   J   K   L   M | al/Book Title<br>  N   O   P   Q   R | S  T   U   V              | W X Y Z AII   | Content<br>Type | 4 |                |
| Include<br>V B Full-text available                                                              | A Academic Radiology                                                           |                              |                                      |                           |               | Journal         |   |                |
| What does this mean?                                                                            | ACC Current Journal Review                                                     | 1                            |                                      |                           |               | Journal         |   |                |
| and the second second                                                                           | Accident Analysis & Preventi                                                   | on                           |                                      |                           |               | Journal         |   |                |
| Include                                                                                         | Accident and Emergency Nursing                                                 |                              |                                      |                           |               | Journal         |   |                |
| All Books                                                                                       | ACOG Clinical Review                                                           |                              |                                      |                           |               | Journal         |   |                |
| Reference Works only                                                                            | Acta Tropica                                                                   |                              |                                      |                           |               | Journal         |   |                |
| 4 Apply 🥑                                                                                       | Acute Pain                                                                     |                              |                                      |                           |               | Journal         |   |                |
|                                                                                                 | Advanced Drug Delivery Rev                                                     | iews                         |                                      |                           |               | Journal         |   |                |
|                                                                                                 | 📕 Advances in Anesthesia                                                       |                              |                                      |                           |               | Journal         |   |                |
|                                                                                                 | Advances in Free Radical Bi                                                    | ology & Medic                | ne                                   |                           |               | Journal         |   |                |
|                                                                                                 | Advances in Neuroimmunol                                                       | ogy                          |                                      |                           |               | Journal         |   |                |
|                                                                                                 | Advances in Pediatrics                                                         |                              |                                      |                           |               | Journal         |   |                |
|                                                                                                 | Advances in Pharmacology                                                       |                              |                                      |                           |               | Book Se         |   |                |
|                                                                                                 | Advances in Surgery                                                            |                              |                                      |                           |               | Journal         |   |                |
|                                                                                                 | Advances in Virus Research                                                     |                              |                                      |                           |               | Book Se         |   |                |
|                                                                                                 | AeroMedical Journal                                                            |                              |                                      |                           |               | Journal         |   |                |

## als es

### Step 3

| ScienceDirect Brou<br>The Sci                                        |                                                           |                                        |                    |                | :<br>eam         |                    |
|----------------------------------------------------------------------|-----------------------------------------------------------|----------------------------------------|--------------------|----------------|------------------|--------------------|
| Home Browse Search                                                   | My Settings Alerts                                        | Help Live Chat                         |                    |                |                  |                    |
| Quick Search Title, abstract, keywo                                  | ds                                                        | Author                                 |                    |                | e.g. js smith    |                    |
| Search tips Journal/book t                                           | itle                                                      | Volume                                 | Issue              | Page           | Clear 🔀          | Go                 |
| Browse<br>Journals/Books Alphabetically<br>Journals/Books by Subject | 35 titles found in<br>Health Science<br>A B C D E F G H 1 | es<br>Journal/Book Title<br>JKLMNOPORS | T]U  <b>V</b>  W X | ۲ Z All Type   | t Favo-<br>rites | Vol/Issu<br>Alerts |
| 1 avonte sournals/Dooks                                              | All                                                       |                                        |                    |                | F                | AbbiA 🕰            |
| Include                                                              | slude A<br>B Full-text available Advances in Pharmacology |                                        |                    |                |                  |                    |
| Wat does this mean?                                                  | Advances in Virus                                         | Research                               |                    | Book S         | eries            |                    |
|                                                                      | Analytical Profiles                                       | Book S                                 | eries 🗌            | · · · · ·      |                  |                    |
| Journals and Book Series                                             | C<br>Comprehensive                                        | Refere                                 | nce Work 🔲         |                |                  |                    |
| Reference Works only                                                 | Comprehensive                                             | Coordination Chemistry II              | Refere             | nce Work       |                  |                    |
| Appiy                                                                | Comprehensive (                                           | Organic Functional Group               | ns Refere          | Reference Work |                  |                    |
|                                                                      | D<br>Dendritic Cells (S                                   | Second Edition) NEW!                   | Book               |                |                  |                    |
|                                                                      | E<br>Encyclopedia of A                                    | analytical Science                     |                    | Refere         | nce Work 🔲       |                    |
|                                                                      | Encyclopedia of E                                         | Biological Chemistry                   |                    | Refere         | nce Work         |                    |
|                                                                      | Encyclopedia of C                                         | Cancer                                 |                    | Refere         | nce Work         | · · · · ·          |
|                                                                      | Encyclopedia of D                                         | Dairy Sciences                         |                    | Refere         | nce Work         |                    |
|                                                                      | Encyclopedia of E                                         | Endocrine Diseases                     |                    | Refere         | nce Work         |                    |
|                                                                      | Encyclopedia of F                                         | Food Microbiology                      |                    | Refere         | nce Work         |                    |
|                                                                      | Encyclopedia of F                                         | ood Sciences and Nutritio              | n                  | Refere         | nce Work         |                    |

- dicate Content /pe (e.g. Book eries; Reference /ork, etc)
- lick on titles to ccess full text

Step 4

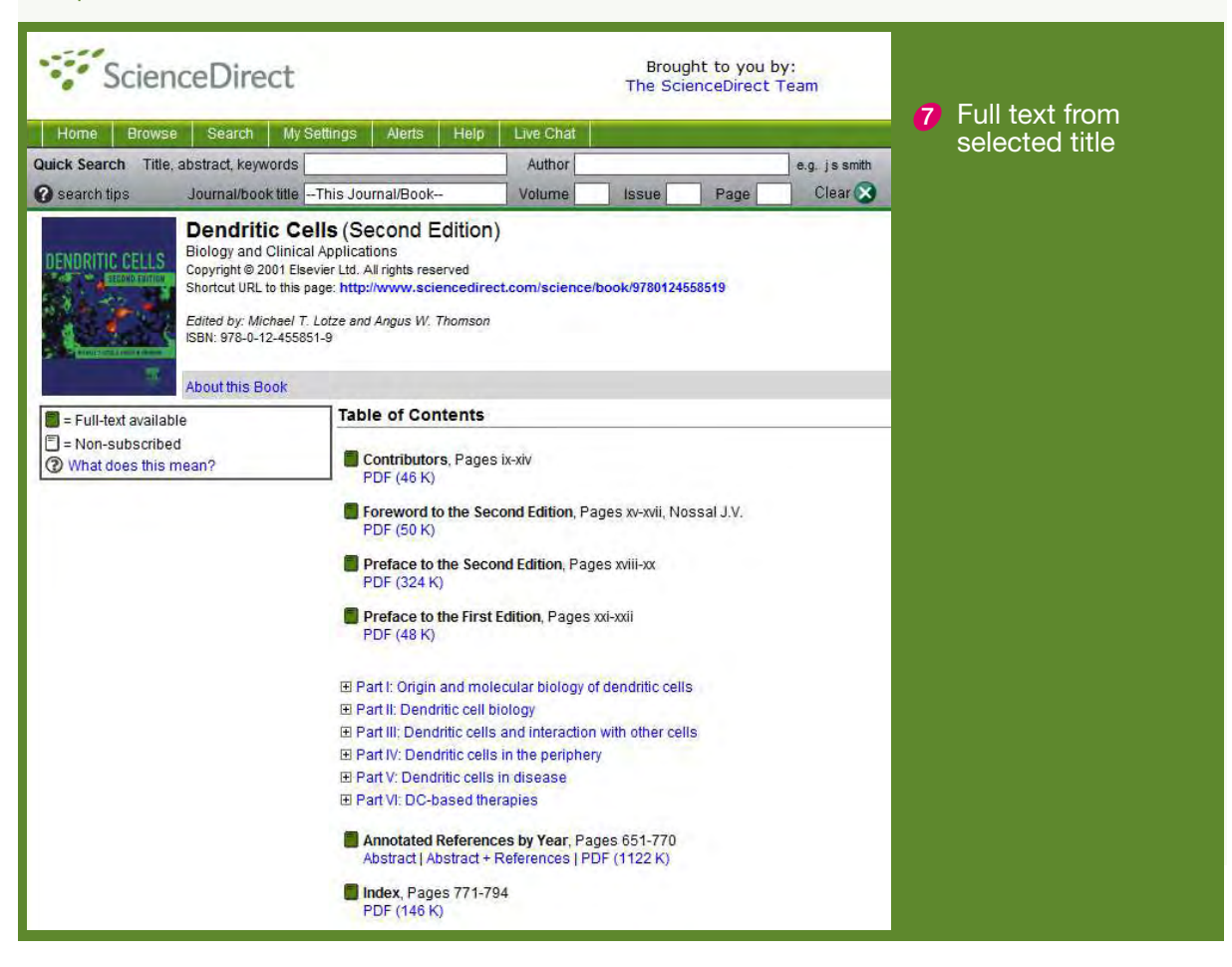

### Some interesting facts about ScienceDirect

#### Did you know?

In addition to over eight million full-text articles from more than 2,000 peer reviewed journals; there is also an extensive range of authoritative reference works, handbooks, book series available on ScienceDirect?

Another 4,000 eBooks from a wide range of scientific disciplines will be launched in 2007, with approximately 500-750 eBooks to be added for each subsequent year following the launch?

Now you can be assured that ScienceDirect coverage is even broader and up-to-date.